| Bad<br>Mini    | en-Württemberg<br>sterium für Kultu<br>end und Sport | s,           |           |         | Suchbegriff eingeben | Q |
|----------------|------------------------------------------------------|--------------|-----------|---------|----------------------|---|
| BewO ∨         | Schulfinder                                          | Bildungsnavi | Service 🗸 | Kontakt |                      |   |
| Sie sind hier: | Startseite > BewO                                    |              |           |         |                      |   |

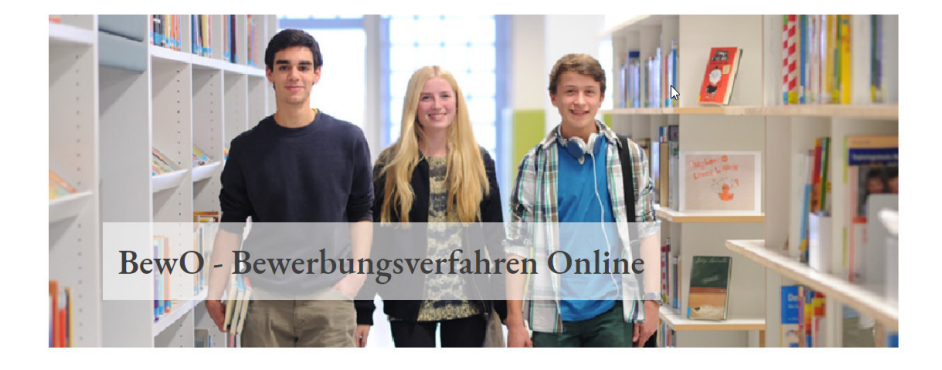

## BewO

## Bewerbungsverfahren Online 2025

## für

Berufliche Gymnasien, Berufskollegs und zweijährigen Berufsfachschulen in öffentlicher Trägerschaft in Baden-Württemberg

Eine Schritt-für-Schritt-Anleitung

vom Aufnahmeantrag bis zur Schulplatzinformation im Sommer 2025

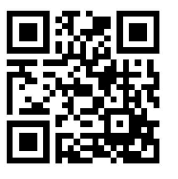

Liebe Bewerbende,

wir freuen uns, dass Sie sich mit BewO für einen Schulplatz an einem dreijährigen Beruflichen Gymnasium, einem Berufskolleg oder an einer zweijährigen Berufsfachschule in öffentlicher Trägerschaft in Baden-Württemberg bewerben möchten.

Diese Anleitung soll Ihnen bei der Online-Bewerbung helfen. Sie stellt Ihnen die einzelnen Schritte vom Finden der Bewerbungsziele bis zur Schulplatzvergabe im Sommer dar, so dass Sie für den ganzen Bewerbungsprozess ein Nachschlagewerk besitzen.

Die folgende Grafik zeigt den Ablauf von der Bewerbung bis zur Aufnahme in der neuen Schule:

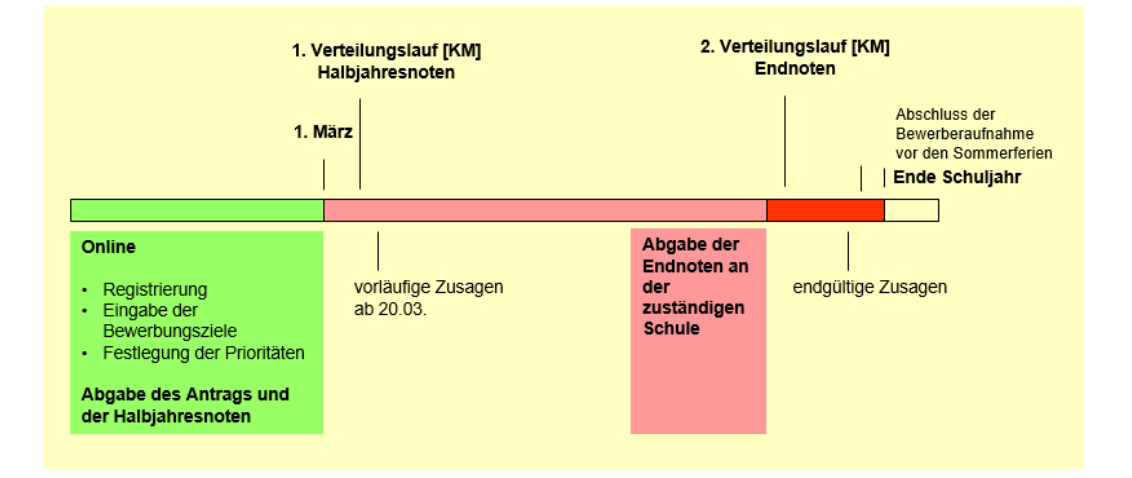

Für Ihre Fragen steht Ihnen auf <u>https://bewo.kultus-bw.de/BewO</u> zudem eine Liste mit häufig gestellten Fragen und Antworten (<u>FAQ-Liste</u>) zur Verfügung.

Im <u>Downloadbereich</u> finden Sie aktuelle Dokumente und weitere Informationen, wie z.B. einen Kalender mit den relevanten Terminen des aktuellen Schuljahres. <u>\*Termine/Kalender</u>

Bei Problemen oder Fragen wenden Sie sich bitte an die zuständige Schule, an der Sie sich bewerben wollen. Vielen Dank!

## **Gliederung: Eine Schritt-für-Schritt-Anleitung<sup>1</sup>**

|                        |                             |                                                                                 | Seite |
|------------------------|-----------------------------|---------------------------------------------------------------------------------|-------|
| Schritt ①              | ab 28. Januar 2025          | Antrag online ausfüllen                                                         | 4     |
| Schritt ②              | Februar<br>bis 1. März 2025 | Antrag und Unterlagen an der Schule<br>vorlegen                                 | 12    |
| Schritt 3              | ab 20. März 2025            | Information zur vorläufigen Schul-<br>platzvergabe                              | 14    |
| Schritt @              | Ende März 2025              | im Falle einer vorläufigen Zusage:<br>Wahlfächer an die Schule melden           | 16    |
| Schritt <sup>(5)</sup> | März-Juli 2025              | bei Bedarf: Daten (Prioritäten, Bewer-<br>berdaten etc.) ändern                 | 17    |
| Schritt 6              | bis 21. Juli 2025           | Jahres- /Abschlusszeugnis bzw.<br>Endnoten fristgemäß an der Schule<br>vorlegen | 20    |
| Schritt ⑦              | 28. Juli 2025               | Information zur endgültigen Schul-<br>platzvergabe                              | 21    |
| Schritt ®              | 29. Juli 2025               | im Falle einer Zusage: Schülerauf-<br>nahme an der aufnehmenden Schule          | 22    |

<sup>&</sup>lt;sup>1</sup> Eine Kurzanleitung mit allen wichtigen Terminen finden Sie auf dem Info-Blatt des aktuellen Schuljahres auf <u>https://bewo.kultus-bw.de/BewO</u> im <u>Downloadbereich</u>.

## Bei Fragen oder Problemen gehen Sie bitte wie folgt vor:

#### Passwort vergessen:

Sollten Sie Ihr Passwort vergessen haben, können Sie sich ein neues Passwort über die BewO-Anmeldeseite an Ihre angegebene E-Mail-Adresse senden lassen. FAQ - technische Fragen - SCHULE-IN-BW (kultus-bw.de)

#### • E-Mail-Adresse vergessen:

Die E-Mail-Adresse, mit der Sie sich angemeldet haben, steht auf Ihrem Aufnahmeantrag im Feld E-Mail. Sollten Sie ihre E-Mail-Adresse vergessen haben und den Aufnahmeantrag bereits bei der zuständigen Schule abgegeben haben, wenden Sie sich bitte an diese Schule.

Falls Sie Ihre ursprünglich angegebene E-Mail-Adresse vergessen haben und den Antrag noch nicht abgegeben haben, können Sie sich einen neuen Zugang mit einer anderen E-Mail-Adresse anlegen.

#### • Zuständige Schule:

Die für Sie zuständige Schule wird Ihnen auf der Übersichtsseite in BewO angezeigt (Login erforderlich). Die Schule Ihrer ersten Priorität oder kurz "Prio1-Schule" ist bis zur Vergabe des vorläufigen Schulplatzes im März für Sie zuständig. Danach ist die Schule für Sie zuständig, von der Sie eine Benachrichtigung erhalten, wie das Ergebnis des Verfahrens zur vorläufigen Vergabe von Schulplätzen ist.

• Fehlende Benachrichtigung über das Ergebnis des Verfahrens zur vorläufigen Vergabe von Schulplätzen:

Sollten Sie im März keine schriftliche Benachrichtigung von Ihrer zuständigen Schule erhalten, fragen Sie bitte an der Schule direkt nach.

#### Bei weiteren Fragen oder Problemen:

- 1. Für Ihre Fragen steht Ihnen auf <u>https://bewo.kultus-bw.de/BewO</u> eine Liste mit häufig gestellten **Fragen und Antworten** (FAQ-Liste) zur Verfügung.
- Falls Sie in den FAQs keine Antwort finden, wenden Sie sich bitte an die f
  ür Sie zuständige Schule. Die Kontaktdaten der Schule finden Sie nach Login auf Ihrer BewO-Startseite.

## Schritt ① Antrag online ausfüllen

Unter <u>https://bewo.kultus-bw.de/BewO</u> finden Sie neben dem Login zu BewO auch aktuelle Informationen zum Bewerbungsvorgang.

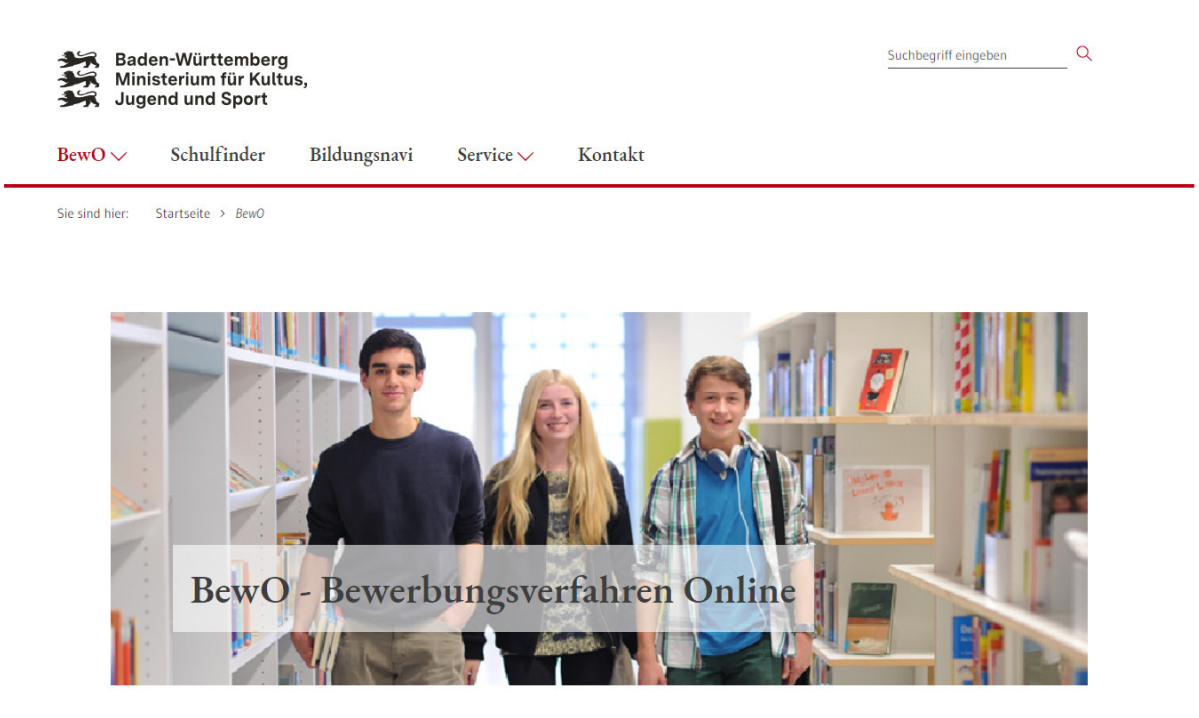

## BewO – Online-Bewerbungsverfahren für das Berufliche Gymnasium, das Berufskolleg und die 2-jährige Berufsfachschule

Herzlich Willkommen!

Die Bewerbung um einen Schulplatz an einem 3-jährigen Beruflichen Gymnasium, einem Berufskolleg oder an der 2jährigen Berufsfachschule in öffentlicher Trägerschaft erfolgt landesweit über BewO. Mit einem einzigen Aufnahmeantrag können Sie sich über das Internet gleichzeitig an mehreren beruflichen Schulen bewerben. Ab dem 28. Januar 2025 können Sie sich für die Vergabe der Schulplätze im Schuljahr 2025/26 in BewO bewerben. Für eine fristgemäße Bewerbung müssen Sie die Unterlagen bis spätestens 1. März 2025 der zuständigen Schule vorlegen.

BewO können Sie in einem gängigen Browser<sup>2</sup> öffnen. Sie können Daten an einem PC, einem Tablet oder einem Smartphone eingeben.

Während der Schulplatzvergabe ist zeitweise kein Login möglich und deshalb auch kein Login-Button auf der Webseite vorhanden. Um die Datenfelder ausfüllen zu können, muss in Ihrem Browser die Option "JavaScript" aktiviert sein.

<sup>&</sup>lt;sup>2</sup> z. B. Chrome, Firefox, Edge, Safari

Bitte beachten Sie beim Ausfüllen des Antrags folgende Hinweise:

| Bewerbungsverfahren Online |                 |              |                           |                      |                    |                                                                        | Q<br>DOUBL 281 MENO |
|----------------------------|-----------------|--------------|---------------------------|----------------------|--------------------|------------------------------------------------------------------------|---------------------|
|                            | Bewerbungsziele | 2<br>Zeugnis | 3<br>Früherer Schulbesuch | 4<br>Weitere Angaben | 5<br>Bewerberdaten | 6<br>Prüfen & Drucken<br>Schulfinder                                   |                     |
|                            |                 |              |                           |                      |                    | Hier ist eine Liste<br>mit allen<br>ausgewählten<br>Bewerbungszielen   |                     |
|                            |                 |              |                           |                      |                    | Navigation durch<br>die Website z.B.<br>- Hilfe<br>- freie Schulplätze |                     |

- Sie werden Schritt für Schritt durch die Bewerbung geführt
- Pflichtfelder sind mit \* gekennzeichnet
- Bei bestimmten Feldern wie z.B. Postleitzahl, Zeugnis, o.ä. gibt es Eingabehilfen
- Hinweistexte und ?-Icon liefern zusätzliche Informationen
- Bevor der Bewerbungsantrag abgeschickt wird, ist ein Probeausdruck zur Kontrolle möglich

Nach dem Öffnen des BewO-Portals können Sie direkt mit der Auswahl einer Schule oder eines Bildungsgangs starten.

| 👹 Bewerbungsverfahren Online |                                                                                          | MENÛ |
|------------------------------|------------------------------------------------------------------------------------------|------|
|                              | BewO-Schulfinder                                                                         |      |
|                              | Suchbegriff                                                                              |      |
|                              | Schularten<br>Berufsfachschule (BFS) × Berufliches Gymnasium (BGY) × Berufskolleg (BK) × |      |
|                              | Suchen                                                                                   |      |

Als Suchbegriff kann beispielsweise ein Schulort oder eine Postleitzahl, ein Bildungsgang oder dessen Kurzform (z.B. TG für Technisches Gymnasium oder BFS für Berufsfachschule), ein Kreis (z.B. Ortenau) oder auch eine Kombination aus mehreren Suchbegriffen (z.B. BFS Ortenau) verwendet werden.

Die Suche nach der passenden Schule oder Bildungsgang kann auch über eine Karte erfolgen. Das Suchergebnis wird in der Trefferliste angezeigt. Bewerbungsverfahren Online

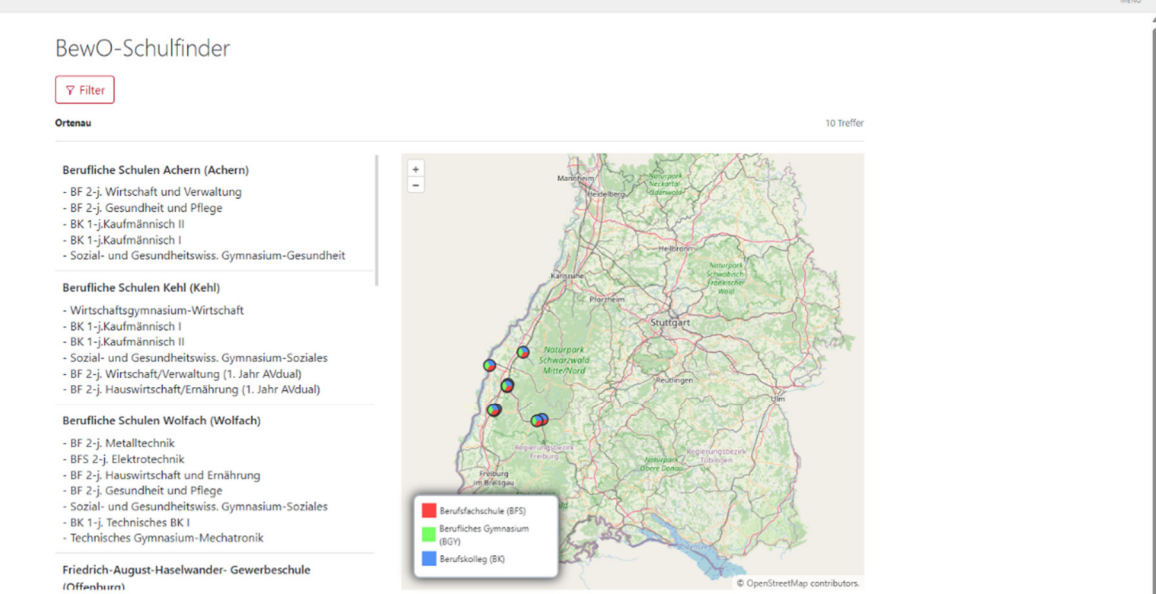

 $\equiv$ 

Durch Anklicken können hier Bewerbungsziele in den Bewerbungsantrag aufgenommen werden.

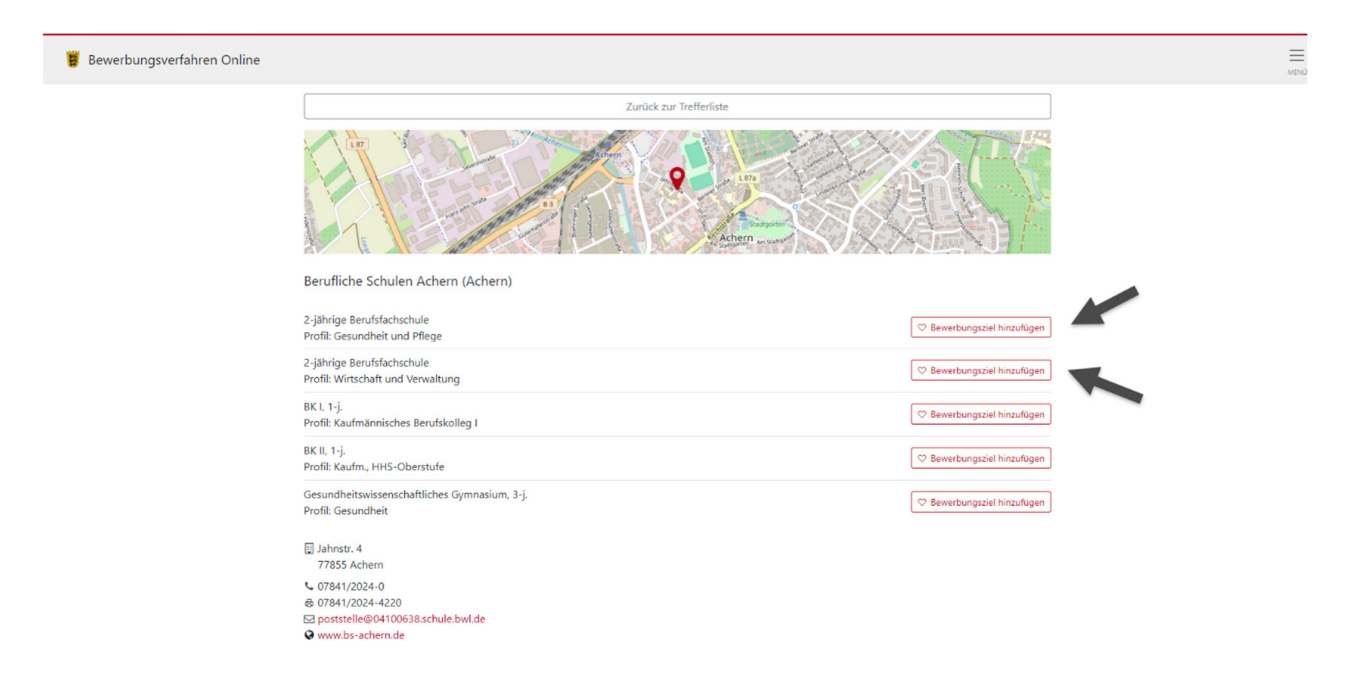

Nun ist es erforderlich, sich als Bewerbender ein BewO-Konto anzulegen oder sich bei einem bereits bestehenden BewO-Konto anzumelden.

| Bewerbungsverfahren Online       | , О<br>suche |  |
|----------------------------------|--------------|--|
|                                  |              |  |
| Anmeldung                        |              |  |
| E-Mail-Adresse *                 |              |  |
| Neues Konto erstellen Anmelden > |              |  |
|                                  |              |  |

Um ein neues BewO-Konto zu erstellen, geben Sie Ihren Vor- und Nachname ein und vergeben ein Kennwort, welches Sie nochmals bestätigen müssen.

Lesen Sie sich bitte die Datenschutzerklärung und die Einwilligungserklärung zum E-Mail-Versand durch. Stimmen Sie den Erklärungen zu, indem Sie die Haken setzen. Sie können das Bewerberportal in "Leichter Sprache" nutzen, indem Sie diese Auswahl anklicken. Dies können Sie rückgängig machen, wenn Sie die "Leichte Sprache" nichtbrauchen. Klicken Sie abschließend auf "Konto erstellen". Sie erhalten eine E-Mail. In dieser E-Mail müssen Sie die Registrierung bestätigen.

Hinweis:

Aus technischen Gründen ist keine Onlinebewerbung möglich? Sie möchten keine Onlinebewerbung? Dann wenden Sie sich bitte direkt an die Schule, an der Sie sich mit erster Priorität bewerben wollen.

Eine Übersicht hilft bei der Orientierung durch das Bewerbungsverfahren.

| Bewe                          | rbungsverfahren Online         |                                                                               |                                             |                                                                                             | р<br>suche | ZELE MENO |
|-------------------------------|--------------------------------|-------------------------------------------------------------------------------|---------------------------------------------|---------------------------------------------------------------------------------------------|------------|-----------|
| District                      |                                | Übersicht                                                                     |                                             |                                                                                             |            |           |
| Die bish<br>ausgewa<br>Bewerb | er<br>ählten<br>ungsziele sind | Neue Bewerbung erstellen<br>Eine neue Bewerbung erstellen                     |                                             | Keine Informationen vorhanden.                                                              |            |           |
| hier zu f                     | inden.                         | Meine Daten<br>Bestandsdaten, E-Mail-Adresse und Kennwort                     | Ansteł<br>28.01.202<br>Online-<br>(fristaer | hende Termine<br>5 bis 01.03.2025:<br>Modul für Bewerber*innen geöffnet<br>echte Bewerbung) |            |           |
|                               |                                | Freie Plätze an Schule<br>Übersicht über Schulen, Schulorte und Bildungsgänge |                                             | Kalender öffnen                                                                             |            |           |
|                               |                                | Datenschutz<br>Datenschutzrichtlinie                                          |                                             |                                                                                             |            |           |
|                               |                                | Hilfe<br>Hilfe / Info / Dokumente                                             |                                             |                                                                                             |            |           |
|                               |                                |                                                                               | 2                                           |                                                                                             |            |           |

Zur Liste mit Ihren bisher ausgewählten Bewerbungszielen gelangen Sie direkt oben rechts über das Symbol ♥ oder über den Menüpunkt "Neue Bewerbung erstellen". Hier können Sie sowohl Bewerbungsziele neu hinzufügen oder bestehende Bewerbungsziele aus der Liste entfernen als auch eine **Wunschreihenfolge der Bewerbungsziele festlegen**.

| 👹 Bewerbungsverfahren Online                                         |                                                                                                    | Denie Zela Meno                                                        |
|----------------------------------------------------------------------|----------------------------------------------------------------------------------------------------|------------------------------------------------------------------------|
|                                                                      | 2         3         4         5           Bewerbungszele         Zeugnis         Frührer Schulbesuch         Weltere Angaben         Bewerberdaten | 6<br>Prüfen 8. Drucken                                                 |
|                                                                      | Bewerbungsziele auswählen und priorisieren                                                                                                    |                                                                        |
| Mit diesen Pfeilen wird                                              | Hinweis anzeigen Berufliche Schulen Achern (Achern) L 2-jährige Berufsfachschule Profit: Gesundheit und Pflege                                     | Hier können einzelne<br>Bewerbungsziele von<br>der Liste gelöscht bzw. |
| Bewerbungsziele                                                      | Berulliche Schulen Achern (Achern)<br>2 2-jähige Berulsfastastehule<br>Profik Wirtschaft und Verwaltung                                            | aus dem Antrag<br>entfernt werden.                                     |
| Das Bewerbungsziel<br>mit der Ziffer 1 hat die<br>nöchste Priorität. | Berufliche Schulen Kehl (Kehl)<br>BK L, 1-j.<br>Profil: Kaufmännisches Berufskolleg I                                                              | 🙀 Löschen                                                              |
|                                                                      | + Bewerbungsziel suchen                                                                                                    |                                                                        |
|                                                                      | < Zurück Hier können neue<br>Bewerbungsziele zur<br>Liste hinzugefügt<br>werden.                                                                   | Weiter >                                                               |
|                                                                      | <ul> <li>Ich willige in den E-Mail-Versand gemäß der Erklärung</li> <li>ein.</li> </ul>                                                            |                                                                        |
|                                                                      | ✓ Zurück zur Anmeldung Konto erstellen >                                                                                                    |                                                                        |

Die Bewerbungsziele werden zunächst in der Reihenfolge aufgelistet, in der Sie diese ausgewählt haben. Die Schulplatzvergabe berücksichtigt Ihre Prioritäten, d. h. Ihre Wunschreihenfolge. Deshalb sollten Sie die Bewerbungsziele unbedingt in die Reihenfolge bringen, in der Sie sich bewerben wollen. Benutzen Sie dafür die Pfeil-Symbole vor dem Bewerbungsziel. Das Bewerbungsziel mit der Ziffer 1 hat die höchste Priorität, d.h. dies ist der Bildungsgang den Sie bevorzugen.

Über den "Weiter"-Button gelangen Sie zum nächsten Schritt des Bewerbungsprozesses, der Zeugniseingabe. Hier wird angezeigt, welcher Schulabschluss für die Bewerbungsziele erforderlich ist. Für Bewerbungen an zweijährigen Berufsfachschulen ist der Nachweis eines Hauptschulabschlusses oder der Nachweis eines vergleichbaren Bildungsstandes notwendig. Bei Bewerbungen für ein Berufskolleg oder eines beruflichen Gymnasiums ist der Nachweis eines mittleren Bildungsabschlusses oder der Nachweis eines vergleichbaren Bildungsstandes notwendig. Daher ist in BewO das Realschulabschlusszeugnis oder das entsprechende gymnasiale Versetzungszeugnis in die Oberstufe (kein Abitur-Abschluss-

| 🝍 Bewerbungsverfahren Onli                                                                                      | line                                                                                                    | SUCHE ZELE MENŬ |
|----------------------------------------------------------------------------------------------------|----------------------------------------------------------------------------------------------------|-----------------|
|                                                                                                    | 1     3     4     5     6       Bewerbungsziele     Zeugnis     Früherer Schulbesuch     Weitere Angaben     Bewerberdaten     Prüfen & Drucken |                 |
| Hier wird angezeigt,<br>welcher Schulabschluss<br>für die<br>Bewerbungsziele<br>erforderlich ist.               | Hauptschulabschluss<br>• Zweijährige Berufsfachschulen<br>Hinzufügen<br>durch Anklicken                                                         |                 |
| Das kann auch ein<br>Mittlerer<br>Bildungsabschluss sein<br>oder das Zeugnis des 1-<br>iährigen Berufskollegs I | Mittlerer Bildungsabschluss<br>• Berufskollegs – Aufnahme Standard<br>Hinzufügen                                                                |                 |
| (für die Bewerbung an<br>einem 1-jährigen<br>Berufskolleg II).                                                  | ✓ Zurück Weiter >                                                                                                    |                 |

zeugnis) anzugeben. Für Bewerbungen an einem einjährigen Berufskolleg II kann dies auch das Zeugnis des einjährigen Berufskollegs I sein.

Zu dem jeweils erforderlichen Zeugnis muss eine Angabe erfolgen, an welcher Schule der Abschluss erworben wurde oder am Ende des Schuljahres erworben wird. Außerdem sind Angaben zu Fremdsprachen zu machen und die Noten des Zeugnisses müssen teilweise eingegeben werden. Diese Noten sind maßgebend für die Aufnahme.

| 👹 Bewerbungsverfahren Online                |                                                                                                    |          | SUCHE ZEL |
|---------------------------------------------|----------------------------------------------------------------------------------------------------|----------|-----------|
|                                             | 1     2     3     4     5       Bewerbungsziele     Zeugnis     Früherer Schulbesuch     Weitere Angaben     Bewerberdaten     Pri |          |           |
|                                             | Zeugnis: Hauptschulabschluss                                                                                                    |          |           |
| Angabe, an welcher<br>Schule der Abschluss  | Hinweis anzeigen                                                                                                    |          |           |
| erworben wurde oder                         | Schulname *                                                                                                    | . 0      |           |
| Schuljahres erworben<br>wird.               | Fremdsprachen                                                                                                    |          |           |
|                                             | 1. Fremdsprache *                                                                                                    |          |           |
|                                             | Noten in den Hauptfächern                                                                                                    |          |           |
| Hier erfolgt die Eingabe                    | Deutsch * C Fremdsprache 1 * Mathematik *                                                                                          |          |           |
| letzten Zeugnis, z.B.<br>Halbjahreszeugnis. | C Keine Noten?                                                                                                    |          |           |
|                                             | < Zurück                                                                                                    | Weiter > |           |
|                                             | Nur auszuwählen wenn kein<br>entsprechendes Zeugnis oder                                                                           |          |           |
|                                             | ein Zeugnis ohne Noten                                                                                                    |          |           |
|                                             | 0-0-0                                                                                                    |          |           |

Nach der Zeugniseingabe folgen Angaben zum früheren Schulbesuch. Diese beantworten Sie durch Anklicken der auf Sie zutreffenden Antwortmöglichkeit. Diese Seite muss nur ausgefüllt werden, wenn Sie sich für ein BK oder BG bewerben.

Wenn Sie bereits in den Vorjahren ein Gymnasium oder Berufskolleg besucht, eine Klasse

| 👹 Bewerbungsverfahren Online                                                                                                    |                                                                                                    |                                                                                                    |                                                                                                    |                                                                    |                                                              |                                    | SUCHE ZELE |  |
|----------------------------------------------------------------------------------------------------|----------------------------------------------------------------------------------------------------|----------------------------------------------------------------------------------------------------|----------------------------------------------------------------------------------------------------|--------------------------------------------------------------------|--------------------------------------------------------------|------------------------------------|------------|--|
|                                                                                                    | 1<br>Bewerbungsziele                                                                                                    | 2<br>Zeugnis                                                                                                    | 3<br>Früherer Schulbesuch                                                                                                    | 4<br>Weitere Angaben                                               | 5<br>Bewerberdaten                                           | 6<br>Prüfen & Drucken              |            |  |
|                                                                                                    | Angaben zum frühe                                                                                                    | eren Schulbes                                                                                                    | uch                                                                                                    |                                                                    |                                                              |                                    |            |  |
| Bitte beantworten<br>Sie Fragen durch<br>Auswahl der<br>richtigen<br>Antwortmödlichkoit                                                                                                    | Für Bewerber/innen am<br>1. Ich habe mich bereits vor<br>Hinneis Aufgrund dieser Angabe<br>Ja Nein<br>2. Ich habe bereits ein Berufs<br>Hinneis: Wenn Sie aktuell das ers<br>Ja Nein | n Berufskolleg<br>einem Jahr oder frü<br>wird geprüft, ob ihnen ei<br>kolleg besucht bzw.<br>te Jahr eines Berufskolleg | her an einem der in BewO ge<br>ne Wartezeit angerechnet werden ka<br>besuche derzeit eines.<br>k besuchen und sich auf das anschliet | wählten Bildungsgänge be<br>nn.<br>Bende zweite Jahr bewerben woll | eworben und habe dort ke<br>len, sind hier keine Angaben vor | einen Platz bekommen.<br>zunehmen. |            |  |
| , and a second second s | < Zurück                                                                                                    |                                                                                                    |                                                                                                    |                                                                    |                                                              | Weiter >                           |            |  |

wiederholt oder sich an einem Berufskolleg beworben haben, dann geben Sie bitte die erforderlichen Daten (Schuljahr, Bildungsgang, Schule etc.) ein.

Die Angaben sind verpflichtend. Mithilfe dieser Angaben wird z. B. geprüft, ob Ihnen bei der Bewerbung für ein Berufskolleg eine Wartezeit angerechnet werden kann.

Für einige Bildungsgänge benötigt die Schule außerdem Angaben zur Berufsausbildung bzw. zum Praktikum.

Des Weiteren geben Sie an, ob Sie auch außerhalb von BewO einen Aufnahmeantrag an einer Schule gestellt haben.

| Bewerbungsverfahren Online                                                                             |                                                                              |                                  | (                                  |                      |                    |                       | D SUCHE ZELE MENO |
|----------------------------------------------------------------------------------------------------|------------------------------------------------------------------------------|----------------------------------|------------------------------------|----------------------|--------------------|-----------------------|-------------------|
|                                                                                                    | 1<br>Bewerbungsziele                                                         | 2<br>Zeugnis                     | 3<br>Früherer Schulbesuch          | 4<br>Weitere Angaben | 5<br>Bewerberdaten | 6<br>Prüfen & Drucken |                   |
| Angabe, ob ein<br>Aufnahmeantrag<br>an einer Schule<br>außerhalb von<br><u>BewO</u> gestellt<br>wurde. | Bewerbung außerha<br>Ich habe zusätzlich einen Aufr<br>Ja O Nein<br>K Zurück | Ib von BewO<br>ahmeantrag an ein | er Schule <b>außerhalb von Bew</b> | O gestellt:          |                    | Weiter >              |                   |
|                                                                                                    |                                                                              |                                  |                                    |                      |                    |                       |                   |

Über den "Weiter"-Button gelangen Sie zur Eingabe Ihrer persönlichen Daten. Bitte beachten Sie, dass bei Minderjährigen Bewerbenden die Angabe der Erziehungsberechtigten zwingend erforderlich ist.

| Eingabe der<br>persönlichen Daten                            | Bewerber/-in                                                                                                    |
|--------------------------------------------------------------|----------------------------------------------------------------------------------------------------|
|                                                              | Anschrift Inter  Destrichtend Destrichtend D |
| ei Minderjährigen                                            | 70191 Suntpart, Nord     Heitbursver Straffe     172       Kontakt     1023456789     1223456789       Erziehungsberechtigte(r)     1123456789                                                                                                    |
| ewerbenden:<br>ingabe der Daten der<br>rziehungsberechtigten | Mutter • Versane • Nectoare • Nectoare • Nectoare •                                                                                                    |
|                                                              | PL2 alar Weitwart *     Paula *     Massimum *       Kontakt     Taktinn der Bradungdorschlegen *     Weitware Taktion (Malditudeton)                                                                                                    |
|                                                              |                                                                                                    |

Im letzten Schritt des Bewerbungsprozesses erfolgt das Prüfen und Drucken. Prüfen Sie jetzt Ihre eingegebenen Daten. Folgen Sie der Anleitung im blauen Feld im online-Portal. In der Übersicht werden alle Angaben, die Sie gemacht haben, auf einer Seite dargestellt. Scrollen Sie diese Seite bis zum Ende durch, um alle Daten zu sehen.

Am Ende der Seite haben Sie zwei Möglichkeiten:

| Probeausdruck ausdrucken       | Sie können einen <b>Probeausdruck</b> ausdrucken,<br>um die Daten zu prüfen und anschließend zu<br>ändern.<br>Über den Button "zurück" gelangen Sie wieder<br>auf die vorigen Eingabeseiten. Hier können Sie<br>Ihre Eingaben ergänzen oder verändern.  |
|--------------------------------|----------------------------------------------------------------------------------------------------|
| abzugebender Antrag ausdrucken | Sie können Ihren Bewerbungsantrag abgeben.<br>Bitte unbedingt beachten:<br>Nach dem Ausdruck des abzugebenden An-<br>trags, können die Prioritäten oder die Bil-<br>dungsgänge nur noch durch einen Ände-<br>rungsantrag (auch online) geändert werden. |

Mit dem unterschriebenen **Antrag** müssen das **Zeugnis** und ein **Lebenslauf** bei der zuständigen Schule abgegeben werden. Ggf. sind noch weitere Unterlagen erforderlich.

| gsverfahren Dnine |                                                                                                    |                                                    |                                                                                                    |                                    |
|-------------------|----------------------------------------------------------------------------------------------------|----------------------------------------------------|----------------------------------------------------------------------------------------------------|------------------------------------|
|                   |                                                                                                    | (i) (i) (i) (i) (i) (i) (i) (i) (i) (i)            | S Constanting Street                                                                                            |                                    |
|                   | Newsyl evening                                                                                                    |                                                    |                                                                                                    |                                    |
|                   | Reverbungsziele                                                                                                    |                                                    |                                                                                                    |                                    |
|                   | a construction of the second second sec                                                                                                    |                                                    |                                                                                                    |                                    |
| Übersicht über    | Wahi Schule                                                                                                    | proposal                                           | Pull                                                                                                    |                                    |
| obersient uber    | 1 Zentralgewerbeschule (Bachen (Oderwahl)) 18                                                                                                    | IKTT BK.)                                          | Technik                                                                                                    |                                    |
| den Antrag        | 2 Bendfiche Schulen Achemi (Achemi) 28                                                                                                    | FW 2 jahrige Beruhlachschule                       | Witschaft und Verwaltung                                                                                        |                                    |
|                   | A Bendiche Schuler Veld (Schule Veld (Schule | and the statistic production of the second second  | Kadminister Bradvine I                                                                                          |                                    |
|                   |                                                                                                    |                                                    | the second second second second second second second second second second second second second second second se | 0                                  |
|                   | Zeugnis                                                                                                    |                                                    |                                                                                                    | Gr                                 |
|                   | Provide Manageric Index Manageric                                                                                                    |                                                    |                                                                                                    | 0                                  |
|                   |                                                                                                    |                                                    |                                                                                                    |                                    |
|                   | Jauges Millere Enbergadechtes                                                                                                    |                                                    |                                                                                                    | Hier kann der Antrag als           |
|                   | Früherer Schulbesuch                                                                                                    |                                                    |                                                                                                    | Probeausdruck im pdf-Format        |
|                   | lich habe mich bench our niners late ader hidser av niner                                                                                                    | n der in Broch gewählten Bildungsgänge bewerten un | habe don't wein                                                                                                 | erhalten und geprüft werden, dann  |
|                   | keinen Platz bekannen.<br>Ich habe bereits ein Bendikollen besucht bes. besuche di                                                                                                    | and sizes                                          |                                                                                                    | Condition and geprare werden, dann |
|                   |                                                                                                    |                                                    |                                                                                                    | können ggf. noch Anderungen        |
|                   | Zusätzliche Informationen                                                                                                    |                                                    |                                                                                                    | venera en en e des des Antres      |
|                   | Example on a dashed one face?                                                                                                    |                                                    |                                                                                                    | vorgenommen oder der Antrag        |
|                   | when the second access to a second                                                                                                    |                                                    |                                                                                                    | abgegeben werden                   |
|                   | Aufrahrtmanting an silver Schule                                                                                                    |                                                    |                                                                                                    | abgegeben werden.                  |
|                   | autoreau voi trivo prome                                                                                                    |                                                    |                                                                                                    | 00                                 |
|                   | Bewerberdaten                                                                                                    |                                                    |                                                                                                    |                                    |
|                   | Severber/-in                                                                                                    | Erziehungsberechtigte(/)                           |                                                                                                    |                                    |
|                   | Mas Mas                                                                                                    | Anrede                                             | Mutter                                                                                                    |                                    |
|                   | Nachronie Masternatio                                                                                                    | Victorian                                          | Masi                                                                                                    |                                    |
|                   | Getuetulatum 01.01.2011                                                                                                    | turbell.                                           |                                                                                                    |                                    |
|                   | Geluriori Muteritalit                                                                                                    | Seafe, Happhoneter                                 | Hallprovent Straffe 172                                                                                         |                                    |
|                   | Answheith                                                                                                    | PLZ, CH                                            | 2019/1 Shuthpart                                                                                                |                                    |
|                   | PLZ On 70191 Duringer                                                                                                    | te 1/2 tetat                                       | Drutechland                                                                                                    |                                    |
|                   | Talian Nord                                                                                                    | Kantakt                                            |                                                                                                    |                                    |
|                   | Burninsland Basters Watterst                                                                                                    | Talatas                                            | 0123456789                                                                                                    |                                    |
|                   | Kantak                                                                                                    | Wateres Telefore (Michaltelefore)                  |                                                                                                    |                                    |
|                   | Telefun 0123456788                                                                                                    | a what Advenue                                     | many mutanership da                                                                                             |                                    |
|                   | Wetness Telefor (MultiPalekor) 0123456789                                                                                                    |                                                    |                                                                                                    |                                    |
|                   |                                                                                                    |                                                    |                                                                                                    |                                    |
|                   | < Zunick                                                                                                    | altaugebarraiter Arthrag                           | suchucken Problazishuck austrucken                                                                              |                                    |
|                   |                                                                                                    |                                                    |                                                                                                    | Hier orfeldt der Ausdruck des      |
|                   |                                                                                                    | 1                                                  |                                                                                                    | nier erfolgt der Ausdruck des      |
|                   |                                                                                                    |                                                    |                                                                                                    | Antrags Frigues unterschrieber     |
|                   |                                                                                                    |                                                    |                                                                                                    | Antrags. Er muss unterschneber     |
|                   |                                                                                                    |                                                    |                                                                                                    | an die zuständige Schule gehen.    |
|                   |                                                                                                    |                                                    |                                                                                                    |                                    |

## Schritt <sup>(2)</sup> Antrag und Unterlagen an der Schule vorlegen

Nachdem Sie den endgültigen Aufnahmeantrag ("abzugebender Antrag") ausgedruckt haben, unterschreiben Sie ihn und legen ihn der Schule vor, die auf Ihre Wunschliste an Position 1 steht. Beachten Sie dabei Folgendes:

- Es sind alle notwendigen Unterschriften erforderlich! Für eine gültige Bewerbung sind Ihre eigene Unterschrift und, falls Sie noch nicht volljährig sind, auch die Unterschrift Ihrer Erziehungsberechtigten erforderlich.
- Der Einlese-Code muss auf dem Ausdruck sichtbar sein! Damit eine BewO-Schule Ihre Daten einsehen und bearbeiten kann, muss sie Ihren Einlese-Code (Zahlen-Buchstaben-Kombination) eingeben. Ihr Einlese-Code wird auf dem Aufnahmeantrag unten links und im Feld "Einlese-Code" im Abschnitt Bewerberinnen/Bewerber ausgegeben. Er sollte beim Ausdruck lesbar sein.

Beispiel eines Einlese-Codes:

| Ich nehme die Datenschutzerklärung (siehe Anlage) zur Kenntnis und willige in die elektronische Datenverarbeitung gemäß Datenschutzerklärung ein. |                                                      |                                  |               |  |  |
|----------------------------------------------------------------------------------------------------|------------------------------------------------------|----------------------------------|---------------|--|--|
| Ich willige in den E-Mail-Versand gemäß der Erklärung (siehe Anlage) ein.                                                                         |                                                      |                                  |               |  |  |
| Datum                                                                                                    | Unterschrift(en) gesetzliche/r Vertreterin/Vertreter | Unterschrift Bewerberin/Bewerber |               |  |  |
| C6XX7Z                                                                                                    |                                                      |                                  | Seite 2 von 5 |  |  |

## Ihrem Aufnahmeantrag sind alle Unterlagen, die für Ihre Bewerbungen notwendig sind, hinzuzufügen!

In der Anlage des Aufnahmeantrags (zumeist Seite 2) sind die notwendigen Bewerbungsunterlagen, die Sie dem Antrag hinzufügen müssen, aufgelistet.

Dem Aufnahmeantrag sind beizufügen:

1. Tabellarischer Lebenslauf mit Angaben zum bisherigen Bildungsweg.

2. Beglaubigte Abschrift des Zeugnisses, das die Voraussetzungen für die Aufnahme nachweist. Sofern das Zeugnis zum Anmeldetermin noch nicht vorliegt, ist die Abschrift unverzüglich nachzureichen und dem Aufnahmeantrag einstweilen eine beglaubigte Abschrift des letzten Schulzeugnisses beizufügen.

 Legen Sie Ihre Bewerbungsunterlagen bei der Schule vor, die auf Ihrer Liste auf Position 1 steht.

Bitte geben Sie den unterschriebenen Aufnahmeantrag und die notwendigen Unterlagen an der Schule persönlich ab oder versenden Sie die Unterlagen per Post.<sup>3</sup>

<sup>&</sup>lt;sup>3</sup> Falls die Unterlagen nicht an der betreffenden Schule vorgelegt werden, kann die Bewerbung nicht berücksichtigt werden.

### WICHTIG

Ihre Bewerbung muss **fristgerecht** (spätestens am **1. März 2025**) an der Schule vorliegen. Verspätete Bewerbungen können nur berücksichtigt werden, wenn alle Bewerberinnen und Bewerber, die ihre Bewerbung fristgerecht abgegeben haben, eine Zusage erhalten haben. Danach können verspätete Bewerberinnen und Bewerber - unabhängig von den Noten – einen Schulplatz erhalten.

### Schritt ③ Information zur vorläufigen Schulplatzvergabe

Im März<sup>4</sup> findet eine erste Verteilung der Schulplätze statt. Grundlage dafür die sind Noten Ihres Halbjahreszeugnisses.

Die Vorgehensweise bei dieser Verteilung ist in den Fragen und Antworten (FAQs) auf der Seite <u>https://bewo.kultus-bw.de/BewO</u>erklärt.

Wenn die Schulplätze verteilt sind, werden Sie über das Verteilergebnis informiert. Die Schulplatzvergabe ist *vorläufig*. Dieses vorläufige Ergebnis zeigt Ihnen, welchen Schulplatz Sie - bei gleichbleibenden Noten – voraussichtlich erhalten. Erst wenn die Noten des Abschluss- bzw. Jahreszeugnis vorliegen, werden die Schulplätze endgültig verteilt.

Online erkennen Sie, dass die vorläufige Verteilung stattgefunden hat, wenn sich der "Status" des Antrags geändert hat. Erst **ab dem 20. März** können Sie Ihr Verteilergebnis in ihrem BewO-Account downloaden.

| 👹 Bewerbungsverfahren Online |                                                                                                    | Aufnahmeantrag (12).pdf<br>Datei öffnen | D Е | /61 |
|------------------------------|----------------------------------------------------------------------------------------------------|-----------------------------------------|-----|-----|
|                              | Ihre Bewerbung wurde erfolgreich an die zuständige Schule weitergeleitet. X                                                                                                    | wenr anzeigen                           |     |     |
|                              | Meine Bewerbung                                                                                                    |                                         |     |     |
|                              | Zuständige Schule                                                                                                    |                                         |     |     |
|                              |                                                                                                    |                                         |     |     |
|                              |                                                                                                    |                                         |     |     |
|                              | Status                                                                                                    |                                         |     |     |
|                              | Unterlagen noch nicht an der Schule abgegeben. Ihre Bewerbung ist daher noch nicht abgeschlossen.                                                                                                    |                                         |     |     |
|                              | Nächster Schritt                                                                                                    |                                         |     |     |
|                              | Bitte geben Sie Ihre Unterlagen an der Schule mit der 1. Priorität bis zum 1. März ab. erst dann nehmen Sie am Bewerbungsverfahren teil. Bitte beachten S<br>hierzu die Informationen auf dem Aufnahmeantrag. | ie                                      |     |     |
|                              | Eine Änderung der Bewerbungsziele ist erst möglich, wenn der Aufnahmeantrag von einer Schule eingelesen wurde.                                                                                                |                                         |     |     |
|                              | abzugebender Antrag                                                                                                    |                                         |     |     |
|                              | Dokumente                                                                                                    |                                         |     |     |

Nach dem ersten Verteilungslauf werden folgende Benachrichtigungen zum Download (im BewO-Account) bereitgestellt:

- 1) **vorläufige Zusage:** Sie werden informiert, an welcher Schule Sie eine vorläufige Zusage im ersten Verteilungslauf erhalten.
- vorläufige Absage/Nachrückerliste: Sie erhalten die Benachrichtigung, dass Sie noch keinen vorläufigen Schulplatz erhalten haben. Wenn Sie aber die Voraussetzungen für mindestens ein Bewerbungsziel noch erfüllen können, wird Ihr Name auf der Nachrückerliste genannt.

<sup>&</sup>lt;sup>4</sup> Der genaue Termin ist dem Terminplan des aktuellen Schuljahres zu entnehmen. Diesen finden Sie auf <u>https://bewo.kultus-bw.de/BewO</u> im <u>Downloadbereich</u>.

In BewO werden Ihnen über den Menüpunkt "Freie Plätze an Schulen" die Bildungsgänge und Schulstandorte angezeigt, bei denen es nach dem Verteilungslauf noch freie Schulplätze gibt. Bitte wenden Sie sich bei Interesse persönlich an die entsprechende Schule und lassen Sie sich beraten.

- endgültige Absage: Wenn die Voraussetzungen <u>abschließend</u> für keines Ihrer Bewerbungsziele erfüllt sind, können Sie am Bewerbungsverfahren nicht weiter teilnehmen und werden dementsprechend informiert. Lassen Sie sich bitte von Ihrer zuständigen Schule beraten, ob andere Bewerbungsziele für Sie möglich sind.
- 4) **Warteliste:** Wenn Ihre Bewerbung nach dem 1. März eingegangen ist, kann Ihnen kein vorläufiger Schulplatz zugewiesen werden. Sie werden bei der endgültigen Schulplatzvergabe im Sommer nachrangig berücksichtigt (Warteliste).

Zunächst erhalten die Bewerberinnen und Bewerber, die ihre Unterlagen fristgerecht abgegeben haben, einen Schulplatz. Wenn es dann noch freie Plätze gibt, wird Ihre Bewerbung berücksichtigt. Die Schule, die auf Ihrer Wunschliste auf Position 1 steht, informiert Sie darüber.

## Schritt ④ Bei Bedarf: Wahlfächer an die Schule melden

Wenn Ihre neue Schule Sie mit der vorläufigen Zusage aufgefordert hat, Ihre gewünschten Wahlfächer anzugeben, dann gehen Sie in BewO folgendermaßen vor:

- 1) Loggen Sie sich in BewO ein. <u>BewO -</u> <u>SCHULE-IN-BW (kul-</u> <u>tus-bw.de)</u>
- Auf der Übersichtsseite befindet sich der Link zur Fächerwahl.
- Wählen Sie Ihre gewünschten Wahlfächer aus dem Angebot der Schule aus.
- Prüfen Sie die Daten und teilen Sie sie mit dem Button "Speichern" der Schule mit.

| Bitte geben Sie Ihr Abschlusszeugnis / Notenauszug (sobald verfügbar) an der<br>zuständigen Schule ab. |  |  |  |
|----------------------------------------------------------------------------------------------------|--|--|--|
| lm Juli findet der endgültige Verteilungslauf statt.                                                   |  |  |  |
| Aufnahmeantrag Wahifacher                                                                              |  |  |  |
|                                                                                                    |  |  |  |

#### Wahlfächer eingeben

| Bewerbungsziel*           | Berufliches Gymnasium, Technis | sche Richtung, Schwer + |
|---------------------------|--------------------------------|-------------------------|
| Fremdsprachen Priorität 1 | Spanisch                       |                         |
| Fremdsprachen Priorität 2 | Französisch                    |                         |
| Weiteres Wahlfach         | Kunst                          | -                       |
|                           | Kunst                          |                         |
| Speichern                 | Musik                          |                         |

## Schritt <sup>⑤</sup> Bei Bedarf: Daten (Prioritäten, Bewerberdaten etc.) ändern

Sie haben den Aufnahmeantrag abgegeben, möchten aber Ihre Daten im Antrag ändern?

Beispiele:

- Sie haben keinen vorläufigen Schulplatz erhalten und möchten Ihre Chancen auf einen Schulplatz durch weitere Bewerbungsziele verbessern.
  - → Änderungsantrag online stellen (siehe unten)
- Ihre Interessen haben sich geändert und Sie möchten Ihre Bewerbungsziele oder die Reihenfolge ändern.
  - → Änderungsantrag online stellen (siehe unten)
- Sie sind umgezogen und Ihre Adressdaten haben sich geändert.
  - ➔ Wenn Sie Ihre Daten im Februar oder März ändern möchten, dann wenden Sie sich an die Schule, die auf ihre Wunschliste an Position 1 steht. Wenn Sie Ihre Daten nach der vorläufigen Vergabe der Schulplätze ändern möchten, wenden Sie sich an die Schule, die Ihnen eine Benachrichtigung geschickt hat (siehe unten).
- Sie haben bemerkt, dass Sie Fehler bei der Bewerbung gemacht haben.
  - → Wenn Sie Ihre Daten im Februar oder März ändern möchten, dann wenden Sie sich an die Schule, die auf ihre Wunschliste an Position 1 steht. Wenn Sie Ihre Daten nach der vorläufigen Vergabe der Schulplätze ändern möchten, wenden Sie sich an die Schule, die Ihnen eine Benachrichtigung geschickt hat (siehe unten).

#### Änderungsantrag online stellen

Loggen Sie sich in BewO ein. BewO - SCHULE-IN-BW (kultus-bw.de)

Klicken Sie dann auf der Übersicht auf den Button "Meine Bewerbung" und dort auf den Button "Bewerbungsziele ändern".

| Bewerbungsverfahren Online |                                                                                                    | Q<br>104 | = |
|----------------------------|----------------------------------------------------------------------------------------------------|----------|---|
|                            | Meine Bewerbung                                                                                                    |          |   |
|                            | Zuständige Schule                                                                                                    |          |   |
|                            |                                                                                                    |          |   |
|                            | Status                                                                                                    |          |   |
|                            | Aufnahmeantrag von der Schule eingelesen. Ihre Bewerbung wird im Verteilungslauf berücksichtigt.                                |          |   |
|                            | Nächster Schritt                                                                                                    |          |   |
|                            | Sie werden nach dem Vertelungslauf benachrichtigt. Bei Bedarf können Sie online eine Änderung ihrer Bewerbungsziele beantragen. |          |   |
|                            | Dokumente                                                                                                    |          |   |
| $\rightarrow$              | Bewerburgszeile ändern                                                                                                    |          |   |

Es wird Ihnen der aktuelle Stand ihrer Bewerbungsziele angezeigt.

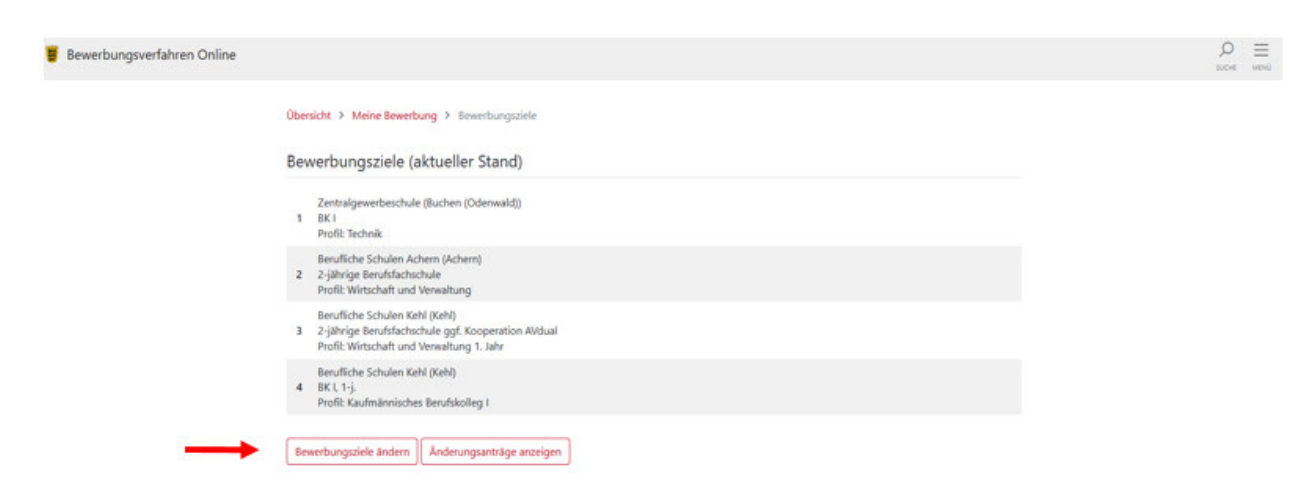

Hier können Sie unter der Auswahl "Änderungsanträge anzeigen" alle bisher vorgenommenen Änderungen einsehen oder "Bewerbungsziele ändern".

Änderungen der Bewerbungsziele sind:

- ein neues Bewerbungsziel hinzufügen,
- die Reihenfolge der Bewerbungsziele ändern,
- ein Bewerbungsziel löschen.

Um ein neues Bewerbungsziel hinzuzufügen, klicken Sie zuerst "+Bewerbungsziel suchen" an.

| Bewerbungsverfahren Online |                                                                                                    |                              | ₽ ≡<br>suche menü |
|----------------------------|----------------------------------------------------------------------------------------------------|------------------------------|-------------------|
|                            | Übersicht > Meine Bewerbung > Bewerbungsziele > Bewerbungsziele ändern +                                                            |                              |                   |
|                            | Bewerbungsziele (mit aktuellen Änderungen)                                                                                          |                              |                   |
|                            | V Zentralgewerbeschule (Buchen (Odenwald))<br>BK I<br>Profil: Technik                                                               | Bewerbungsziele zurücksetzen |                   |
|                            | Berufliche Schulen Achern (Achern)           2-jährige Berufsfachschule           Profil: Wirtschaft und Verwaltung                 | Loschen                      |                   |
|                            | Berufliche Schulen Kehl (Kehl)<br>3 2-jährige Berufsfachschule ggf. Kooperation AVdual<br>Profil: Wirtschaft und Verwaltung 1. Jahr | B Löschen                    |                   |
|                            | Berufliche Schulen Kehl (Kehl)     BK I, 1-j.     Profil: Kaufmännisches Berufskolleg I                                             | Eischen                      |                   |
| 1.                         | + Bewerbungsziel suchen                                                                                                    | 2. Ånderung erstellen        |                   |

### Aus der Trefferliste fügen Sie die gewünschten Bewerbungsziele hinzu.

|   | Neues Be | werbungsziel suchen                                                                    | 0                                                                                             |              | ×            |
|---|----------|----------------------------------------------------------------------------------------|-----------------------------------------------------------------------------------------------|--------------|--------------|
|   | Tübingen |                                                                                        |                                                                                               |              | Q            |
|   | 0        | Schulname:<br>Gewerbliche Schule (Tübingen)                                            | <sup>Bezeichnung:</sup><br>2-jährige Berufsfachschule<br><sup>Profil:</sup><br>Elektrotechnik | $\mathbf{X}$ | Ø            |
| C | •        | Schulname:<br>Mathilde-Weber-Schule,Haus- und Landwirtschaftliche<br>Schule (Tübingen) | Bezeichnung:<br>2-jährige Berufsfachschule<br>Profil:<br>Hauswirtschaft und Ernährung         |              | + Hinzufügen |
|   | 0        | Schulname:<br>Gewerbliche Schule (Tübingen)                                            | Bezeichnung:<br>2-jährige Berufsfachschule<br><sup>Profil:</sup><br>Fahrzeugtechnik           |              | + Hinzufügen |
|   |          | Schulname:<br>Mathilde-Weber-Schule,Haus- und Landwirtschaftliche                      | Bezeichnung:<br>2-jährige Berufsfachschule                                                    |              |              |

Danach erstellen Sie einen Änderungsantrag.

| 👸 Bewerbungsverfahren Online |                             |                                 |                             |                                 |          |  |
|------------------------------|-----------------------------|---------------------------------|-----------------------------|---------------------------------|----------|--|
|                              | Übersicht > Meine Bewerbung | > Bewerbungsziele > Übersicht b | isheriger Bewerbungsziele 👻 |                                 |          |  |
|                              | Übersicht über alle bis     | sherige Änderungen der          | Bewerberzielprioritä        | iten                            |          |  |
|                              | Änderungsdatum              | Anwendbar                       | Status                      |                                 |          |  |
|                              | 22.01.2025 07:47            | ×                               | offen                       | ± Änderungsantrag herunterladen | <b>—</b> |  |
|                              | 22.01.2025 07:47            | ×                               | offen                       | ± Änderungsantrag herunterladen |          |  |
|                              |                             |                                 |                             |                                 |          |  |

Diesen Änderungsantrag drucken Sie aus und unterschreiben ihn. Lesen Sie die Hinweise. Hier sehen Sie, ob Sie noch weitere Unterlagen einreichen müssen. Geben Sie den Antrag an der Schule ab, die auf dem Änderungsantrag an Position 1 steht. Nur diese Schule kann den Änderungsantrag bearbeiten.

#### Nur ein Änderungsantrag, den Sie an einer BewO-Schule vorlegen, wird berücksichtigt.

Wenn Sie die Änderungen bis zum 1. März vornehmen, dann werden Sie in Ihrer Bewerbung berücksichtigt.

Sie können auch nach dem 1. März bis zum 21. Juli 2025 Bewerbungsziele ergänzen. Das ist dann aber keine fristgerechte Bewerbung.

Wenn Sie den Button "Änderungen erstellen" drücken, wird Ihnen eine Übersicht aller Änderungsanträge angezeigt. Dort sehen Sie den Status der Anträge bzw. können diese ausdrucken.

# Schritt <sup>©</sup> Jahres-/Abschlusszeugnis bzw. Endnoten fristgemäß an der Schule vorlegen

Für die endgültige Vergabe der Schulplätze müssen Sie die Noten Ihres **Jahres- /Ab-schlusszeugnis** angeben. Wenn dieses Zeugnis **bis zum Abgabetag im Juli (ge-naues Datum siehe Terminplan<sup>5</sup>)** noch nicht vorliegt, legen Sie Ihrer zuständigen Schule eine beglaubigte Kopie Ihres Zeugnisses oder einen Notenauszug vor.

Ihre zuständige Schule ist die Schule, die Ihnen im März eine Benachrichtigung gesendet hat.

### Liegen Ihre Noten nicht rechtzeitig vor, können Sie bei Vergabe der endgültigen Schulplätze keinen Platz erhalten.

Es gibt verschiedene Möglichkeiten, das Zeugnis an der zuständigen Schule vorzulegen. Bitte beachten Sie, dass die Schule auch Vorgaben zu den Abgabemöglichkeiten machen kann.

| Abgabemöglichkeiten               | Termin                                                              |
|-----------------------------------|---------------------------------------------------------------------|
| Postversand an Schule             | Posteingang spätestens am Abgabetag,<br>Versand entsprechend früher |
| Einwurf im Briefkasten der Schule | spätestens am Abgabetag                                             |
| Fax an die Schule                 | spätestens am Abgabetag                                             |

Das Original Ihres Zeugnisses oder eine beglaubigte Kopie sollte **spätestens am Aufnahmetag** an der zuständigen Schule vorlegen.

| Bewerbungsverfahren Online |                                                                                                    | O ≡<br>suche menú |
|----------------------------|----------------------------------------------------------------------------------------------------|-------------------|
|                            | Meine Bewerbung                                                                                                    |                   |
|                            | Zuständige Schule<br>Zentralgewerbeschule<br>Karl-Tischamber-Str. 1<br>74722 Buchen (Oderwald)<br>Teic 06281/530100                                  |                   |
|                            | Status<br>Aufnahmeantrag von der Schule eingelesen. Ihre Bewerbung wird im Verteilungslauf berücksichtigt.                                           |                   |
|                            | Nächster Schrift<br>Sie werden nach dem Verteilungslauf benachrichtigt. Bei Bedarf können Sie online eine Änderung ihrer Bewerbungsziele beantragen. |                   |
| o <b></b> o                | Dokumente<br>Bewerbungszeile ändern                                                                                                    |                   |

<u>Hinweis für Bewerberinnen und Bewerber des allgemein bildenden Gymnasiums bzw.</u> <u>Bewerberinnen und Bewerber mit Versetzungszeugnis in die gymnasiale Oberstufe:</u> Da Ihr Zeugnis meist erst am letzten Schultag ausgegeben wird, müssen Sie einen schriftlichen Notenauszug vorlegen. Einen entsprechenden Vordruck mit Anschreiben finden Sie im <u>Downloadbereich</u> auf <u>https://bewo.kultus-bw.de/BewO</u>. Bitte wenden Sie sich hierzu im Juli an Ihren Klassenlehrer oder Ihre Klassenlehrerin.

<sup>&</sup>lt;sup>5</sup> Der genaue Termin ist dem Terminplan des aktuellen Schuljahres zu entnehmen. Diesen finden Sie auf <u>https://bewo.kultus-bw.de/BewO</u> im <u>Downloadbereich</u>.

## Schritt ⑦ Information zur endgültigen Schulplatzvergabe

Die endgültige Vergabe der Schulplätze wird Ihnen per Download in BewO bekanntgegeben. Sie erhalten vor den Sommerferien<sup>6</sup> eine E-Mail, dass die endgültige Vergabe stattgefunden hat. Die zuständige Schule wird ab diesem Zeitpunkt in Ihrem BewO-Account angezeigt.

An einem darauffolgenden Tag können Sie die auf der Übersichtsseite folgende Informationen herunterladen:

- Benachrichtigung über Ihren endgültigen Schulplatz,
- Information über den Aufnahmetag an Ihrer neuen Schule,
- evtl. weitere Anlagen.

Falls Sie eine Zusage erhalten haben, gehen Sie zu Schritt 8.

Drucken Sie diese Benachrichtigung aus. Die Zusage enthält eine **Erklärung zur Schulplatzannahme**. Diese Erklärung legen Sie der zuständigen Schule evtl. zusammen mit weiteren Bewerbungsunterlagen (z. B. Lebenslauf, beglaubigte Zeugnisse) am Aufnahmetag vor.

Wenn Sie die Information in BewO nicht abrufen können, wenden Sie sich bitte am Aufnahmetag an die zuständige Schule.

Sollten Sie keinen BewO-Account besitzen, werden Sie telefonisch von der zuständigen Schule informiert.

Hat die Schule Sie telefonisch nicht erreicht, gehen Sie bitte am Aufnahmetag an die Schule, die Ihnen im März eine Benachrichtigung gesendet hat.

Falls Sie eine Absage erhalten haben und die Voraussetzungen für den gewünschten Bildungsgang erfüllen, werden Sie auf der Nachrückerliste geführt. Wenn am Aufnahmetag ein Platz frei geblieben ist, werden Sie noch am gleichen Tag von der Schule informiert. Die Aufnahme der Nachrückerinnen und Nachrücker findet am nächsten Schultag statt.

Sollten Sie bei der endgültigen Vergabe keinen Schulplatz erhalten haben, können Sie in BewO über den Menüpunkt "Freie Plätze an Schule" die Bildungsgänge und Schulstandorte sehen, an denen es noch freie Schulplätze gibt.

Geben Sie einen Suchbegriff (z. B. Ort, Bildungsgang) in das Suchfeld ein. Bitte wenden Sie sich bei Interesse an die entsprechende Schule.

| Freie Plätze an Schule                                                                                                    |                 |                          |                                 |
|----------------------------------------------------------------------------------------------------|-----------------|--------------------------|---------------------------------|
| Diese Liste enthält die die freien Schulplätze an BewO-Schulen, die nach dem 2. Verteilungslauf im Juli noch freie Schulplätze haben. Durch die Eingabe eines<br>Suchbegriffs kann die Liste reduziert werden. |                 |                          |                                 |
| Falls Sie keine Zusage auf einen Schulplatz über BewO erhalten haben und Inte-resse an einem dieser noch freien Plätze haben, wenden Sie sich bitte ab an die entsprechende Schule.                            |                 |                          |                                 |
| Schulort                                                                                                    | Name der Schule | Bezeichnung Bildungsgang | Kurzbezeichnung<br>Bildungsgang |
| Q                                                                                                    | Q               | Q                        | Q                               |

## Schritt <sup>®</sup> Im Falle einer Zusage: Schüleraufnahme an der aufnehmenden Schule

Bitte drucken Sie die **Benachrichtigung über Ihren endgültigen Schulplatz** aus (evtl. Dokument downloaden).

Die Benachrichtigung enthält eine Erklärung zur Schulplatzannahme. Drucken Sie diese Erklärung ebenfalls aus.

In der Benachrichtigung werden Sie auch über den Aufnahmetag bzw. die Vorgehensweise der Schulplatzannahme<sup>6</sup> informiert.

Zusätzlich erhalten Sie Informationen, ob Sie am Aufnahmetag weitere Bewerbungsunterlagen mitbringen müssen.

Bitte informieren Sie Ihre zukünftige Schule über die Annahme des Schulplatzes. An Ihrer Stelle kann auch eine volljährige Vertreterin / ein Vertreter (mit Vollmacht) den Schulplatz annehmen.

### <u>Aufnahmetag</u>

Gehen Sie am Aufnahmetag an die zukünftige Schule und bringen Sie folgende Unterlagen mit:

- Benachrichtigung über Ihren endgültigen Schulplatz
- Erklärung zur Schulplatzannahme
- evtl. weitere Bewerbungsunterlagen.

#### Schulplatzannahme - online:

Wenn die zukünftige Schule keinen Aufnahmetag in Präsenz durchführt, können Sie den Schulplatz in BewO annehmen.

Informationen dazu finden Sie in der Benachrichtigung der Schule.

Loggen Sie sich in BewO ein <u>BewO - SCHULE-IN-BW (kultus-bw.de)</u> und drücken Sie auf der Übersichtsseite den Button "Wahlfächer". Dort können Sie den Schulplatz annehmen und sich für Ihre Wahlfächer entscheiden.

Kontrollieren Sie ihre Daten und speichern Sie ihre Eingaben.

Die erforderlichen Unterlagen, z. B. die beglaubigte Zeugniskopie, müssen Sie sofort an der Schule abgeben oder per Post senden.

Falls die Schule in der Benachrichtigung angekündigt, hat, dass Sie Wahlfächer eintragen sollen, aber keine Wahlfächer angezeigt werden, dann wenden Sie sich bitte sofort an die Schule.

Bei technischen Problemen wenden Sie sich ebenfalls sofort an die aufnehmende Schule. Nur diese Schule kann die Eingaben ändern.

Wir freuen uns auf Sie!

<sup>&</sup>lt;sup>6</sup> Der genaue Termin ist dem Terminplan des aktuellen Schuljahres zu entnehmen. Diesen finden Sie auf <u>https://bewo.kultus-bw.de/BewO</u> im <u>Downloadbereich</u>.